全日本マスターズレガッタ

JARA Masters Regatta Entry System 操作手順書

目次

| 1. はじめに            |       | 2  |
|--------------------|-------|----|
| 2. 新規にユーザ登録する      | ••••• | 3  |
| 3. 団体を作成する         | ••••• | 4  |
| 4. 団体を作成する         | ••••• | 5  |
| 4.1 新規に団体を作成する     | ••••• | 5  |
| 4.2JARA 登録団体から移行する | ••••• | 6  |
| 5. 団体にメンバーを登録する    | ••••• | 7  |
| 5.1メールで登録案内を送る     | ••••• | 8  |
| 5.2 メンバーを直接登録する    | ••••• | 8  |
| 6. 大会エントリーを行う      | ••••• | 9  |
| 7. 申込書を確認する        | ••••• | 10 |
| 8. 申込にあたっての注意事項    | ••••• | 11 |
| 9. よくある質問          |       | 13 |

1

2010年 第3回マスターズ版

- 1 2009 年度との変更点
  - プログラムに全団体の紹介を記載しようと考えています。申込時に団体紹介が記入をお願いします。必須としています。(写真登録もお願いします)
  - ② シングルスカルのクルー名を個人名としたため、入力不要です。
  - ③ COX の年齢を不問としたため、メンバー登録では 27 歳以下のメンバーも登録可能です。
  - ④ 団体責任者が大会に参加しない場合も事前にメンバーとして登録する必要があります。

## 2 登録の流れ

全日本マスターズレガッタの出漕エントリーはインターネットのホームページから以下の手順で行います。なお、過 去の全日本マスターズ大会でエントリーを行ったことがある場合は、登録済みのユーザIDでログインをしてください。 既登録済みの情報をもとに出漕エントリーを始めることができます。

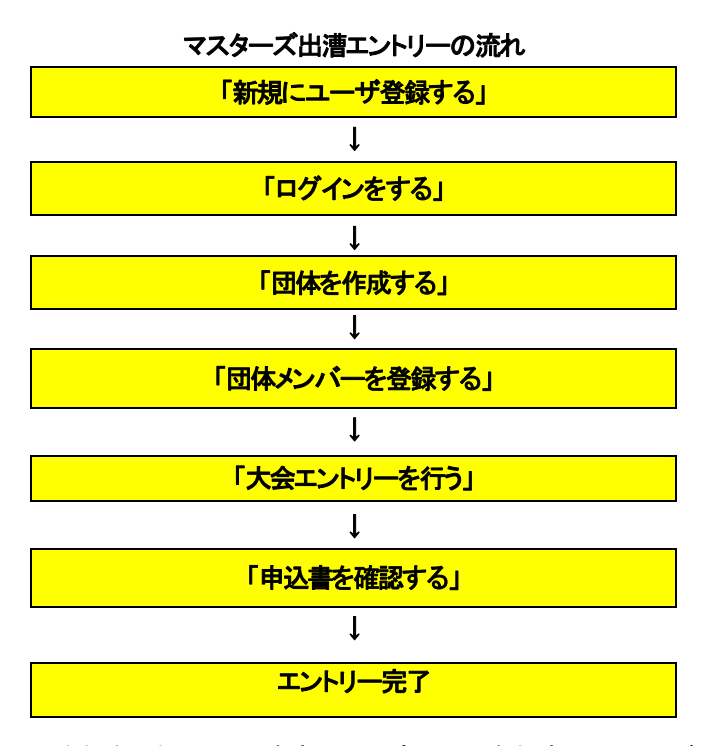

インターネットから登録を行うことで、随時の選手変更や、参加者一人一人が出漕種目を確認することができます。 多人数で参加する場合は、複数の管理者を登録することで、グループ毎に登録することも可能です。

管理者として団体を作成し、メンバー登録や大会出漕エントリーを行うためにはパソコンで受信可能なメールアドレスとインターネットに接続したパソコンが必要です。インターネットに接続可能なパソコンが利用できない場合は、 事務局までお問い合わせください。

| <u>問い合わせ</u> | Email: <u>kyogi@jara.or.jp</u>    |
|--------------|-----------------------------------|
|              | 〒150-8050 東京都渋谷区神南 1-1-1 岸記念体育会館内 |
|              | 社団法人日本ボート協会                       |
|              | TEL:03-3481-2326 FAX:03-3481-2327 |
|              | 受付時間:月~金曜日(土曜、日曜、祭日を除く)           |
|              | 午前10時~午後6時                        |

## 3 新規にユーザ登録をする

ユーザ登録するには、エントリーシステム(http://entry.jara.or.jp)の Web ページからマスターズ登録システムを選 択して JARA Masters Regatta Entry System 初期画面の左下にある「新規に登録する」をクリックして、パソコンで受 信可能なメールアドレスを入力してください。指定されたメールアドレスにエントリーシステムから送られてくるメールに 記載されているリンクをクリックすると「ユーザ登録」画面が表示されます。必要な項目を入力してユーザ登録を完了さ せてください。なお、既に登録済みの選手で同姓同名(カナのみ)で生年月日が同じ選手がいる場合は、確認のため該 当する選手名が表示されます。団体情報等をもとに本人確認を行ってください。

※ JARA選手コードをお持ちの場合は「ユーザ登録」画面の上部にある「JARA選手コードお持ちの方の登録」にあ るリンクをクリックしてください。JARA選手コードによる登録画面が表示されます。JARA選手コードとカナ名を入 カして選手登録をしてください。自動的に JARA 選手システムに登録済みのデータを移行してきます。(カナ名は 選手コードの確認をするために必須です)

| 🧷 ユーザ登録 - Windows                              | Internet Explorer                                            |                                               |                                                       |                  |
|------------------------------------------------|--------------------------------------------------------------|-----------------------------------------------|-------------------------------------------------------|------------------|
| 🔆 🔁 🗸 🖉 🗸                                      | w.gfx.jp/sns/InviteArea.php?ke;                              | y=YToyOntzOjc6ImFyZWFfaWQi                    | iO3M6MTo 💙 😽 🗙 Google                                 | <b>P</b> -       |
| ファイル(E) 編集(E) 表示                               | モ𝒴 お気に入り(₫) ツール(                                             | D ヘルプ(出)                                      |                                                       |                  |
| 🚖 🍄 🌈 ユーザ登録                                    |                                                              |                                               | 🐴 • 🔊 • 🖶 • 🔂 ~-3@ • 🎯 1                              | ツ−ル©) • <b>"</b> |
| JARA<br>ユーザ登録<br>JARA Regatta Entry Syste      | A Regatta Ent<br>em コミュニティ管理者からの:                            | <b>try System</b><br>招待で、JARA Regatta Entry S | Systemへの本登録を行います。                                     |                  |
| 下記フォームに必要事項な<br>JARA選手コードをお持ちの<br>※この情報は後で変更でき | を入力して「登録する」ボタン?<br>の方の登録は、 <u>こちら</u> から。<br>きます。<br>――――――― | を押してください。                                     |                                                       |                  |
| メールアドレス                                        | nihon@partezrowing.com                                       |                                               | 7                                                     |                  |
| ллл<br>г.а                                     | <u> 二小ノ</u>                                                  | 349                                           | 」 (全角力ナ、必須)<br>コ                                      |                  |
|                                                |                                                              |                                               | 」(必須)                                                 |                  |
| <u>⊔</u> ~√ <del>7</del> 2                     | nihon                                                        | taro                                          | (半角英字、必須)                                             |                  |
| 生年月日                                           |                                                              | (選択、必須)                                       |                                                       |                  |
| 「日か」                                           | ● 男性 ● 女性 の選択、化                                              | 5月)<br>7                                      |                                                       |                  |
|                                                |                                                              | 」 (省略時13氏名が表示されま<br>1                         | <u>र</u> )                                            |                  |
|                                                |                                                              | 」(JARA選手コードをお持ちの)                             | 方は、人力して下きい)                                           |                  |
|                                                | •••••                                                        | (半角英数字、必須)                                    |                                                       |                  |
| ●<br>一<br>登録確認                                 | •••••                                                        | (半角英数字、必須)                                    |                                                       |                  |
| <                                              | Er.                                                          | Соруг                                         | ight © 2002-2009 Japan Rowing Association. All rights | reserved.        |

# 4 ログインをする

ユーザ登録後、JARA エントリーシステム (<u>http://entry.jara.or.jp/</u>)の Web ページからマスターズ登録システム を選択して JARA Masters Regatta Entry System の「ログイン」画面で登録したメールアドレスとパスワードを入 カしてください。「エントリーシステムホーム」画面が表示されます。

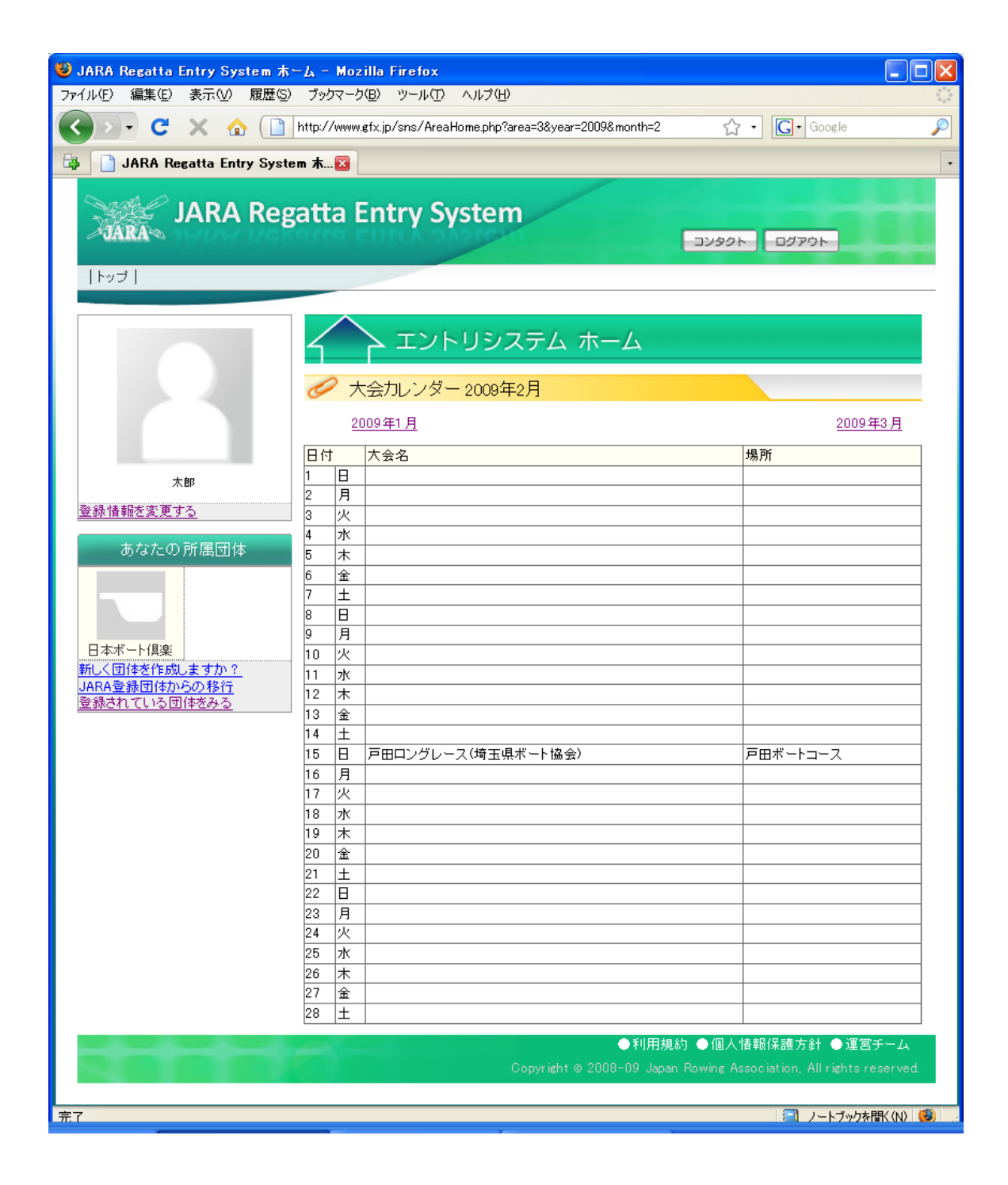

# 5 団体を作成する

団体をする方法は「新しく団体を作成する」と「JARA 登録団体から移行する」の2種類の方法があります。いずれの 方法で作成した団体でも、団体を作成したメンバーは管理者として登録され、「団体設定」(団体メンバーの管理、お知 らせの管理)と「大会出漕エントリー」を行うことができます。

# ① 新規に団体を作成する

「エントリーシステムホーム」画面の左側のメニューから「新しく団体を作成しますか?」をクリックして下さい。「団体新規作成」画面が表示されます。必要事項を記入して団体を作成してください。

| 💽 👻 🙋 http://www.gfx.jp/sns/m                     | nodules/jara_post/member/Are                          | aForm.php 🛛 😽 🗙 Goo                              | ele                |
|---------------------------------------------------|-------------------------------------------------------|--------------------------------------------------|--------------------|
| イル(E) 編集(E) 表示(V) お気に)                            | えり臼 ツール田 ヘルプ田                                         | h h                                              |                    |
| 🕸 🏉 団体新規作成                                        |                                                       | 1 · 5 ·                                          | 🖶 • 🕞 ページ(P) • 🍥 י |
| JARA Reg                                          | gatta Entry Sy                                        | /stem<br>⊐y90⊦                                   | שלדלם              |
| 2                                                 | 団体新規<br>団体を新規に作成します。<br>関にJARA登録団体コード<br>ここに入力した情報は、後 | 作成<br>だあ持ちの方は、 <u>こちら</u> から移行できます。<br>から変更できます。 |                    |
| 太郎                                                | フリガナ                                                  | ニホンボートクラブ                                        | (全角力大、必須           |
| <u>登録情報を変更する</u>                                  | 団体名                                                   | 日本ボート倶楽部                                         | (必須)               |
| あなたの所属団体<br><u>新しく団体を作成しますか?</u><br>JARA登録団体からの移行 | ローマ字名                                                 | Nihon Boat Club<br>須)                            | (半角英字、必            |
| 登録されている団体をみる                                      | 活動地域                                                  | 東京都 😼                                            |                    |
|                                                   | 活動水域                                                  | 戸田                                               |                    |
|                                                   | ホームページURL                                             | http://www.nihonrowing.co.jp                     |                    |
|                                                   | 团体紹介文                                                 | 主に戸田コースをベースにして。老若男<br>ゴリーのボートを楽しんでいます。           | 女、様々な力テ 🔨          |
|                                                   |                                                       |                                                  |                    |

## ② JARA 登録団体から移行する

「エントリーシステムホーム」画面の左側のメニューから「JARA 登録団体を移行」をクリックして下さい。「JARA 登録団体からの移行」画面が表示されます。JARA選手登録システムで使用するJARA登録団体コードとパスワー ドを入力してください。JARA 登録団体の団体情報、登録選手をすべて移行します。

- ※JARA選手登録システムの「JARA登録団体コード」及び「パスワード」は団体管理者に日本ボート協会から書 面で通知されているものと同じです。
- ※JARA 選手登録システムとデータ連動しています。移行後も新規に JARA 登録選手を追加すると自動的にマ スターズ団体に選手として登録されます。なお、当該年度に JARA 選手登録をしなくてもマスターズ団体のメ ンバー情報は削除されませんが、マスターズ専用の選手登録費用が大会エントリー時に必要となります。

「JARA 登録団体」と「JARA 登録団体から移行したマスターズ団体」の違いは、以下に示すように、JARA 登録 団体には日本ボート協会により承認された JARA 登録選手のみしか所属できないのに対して、マスターズ団体に は JARA 登録選手とともに、任意の選手を参加メンバーに加えられることです。

また、JARA 登録選手は複数の JARA 登録団体に所属することができません。これに対して、マスターズではレ ガッタに様々な仲間と参加するため、複数の団体にメンバー登録し、それぞれの団体から大会に参加することがで きます。大会毎に、まったく新しい団体を作成して参加することも可能です。参加履歴などのデータは個人毎に管理 されます

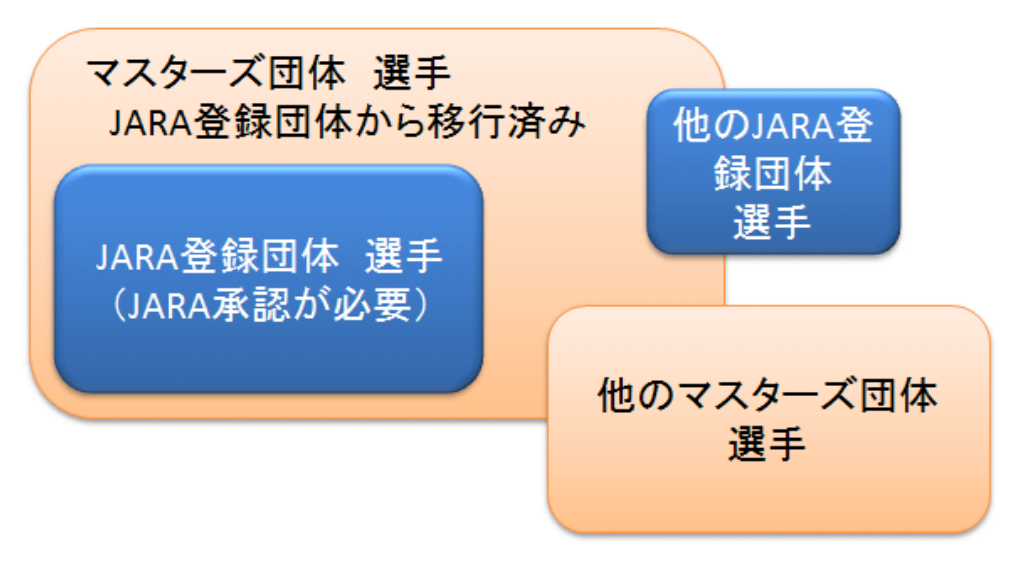

行したマスターズ団体 には JARA 登録選手以 外 の メン バ ー や 他 JARA 登録団体選手、 他のマスターズ団体選 手を登録することがで きます。

JARA 登録団体から移

JARA 登録団体とマスターズ団体の違い

## 6 団体メンバーを登録する

団体にメンバーを登録する方法は、「メールで招待する」と「メンバーを直接登録する」の 2 種類の方法がありま す。いずれの方法でも JARA 登録選手は「JARA 選手コード」で、マスターズ他団体で選手登録済みの選手は「登 録番号」(マスターズ参加選手固有の番号)で登録することができます。

「エントリーシステムホーム」から作成した団体をクリックすると「{作成した団体名}ホーム」画面(例:日本ボート クラブホーム)が表示されます。サービスから「団体設定」を選びクリックをしてください。

「団体設定」画面では、「団体メンバーの管理」と「お知らせの管理」が選択できます。ここではもちろん「団体メン バーの管理」を選択してクリックしてください。「メンバー設定」画面が表示されます。団体を新規に登録した場合、自 分の名前だけが、JARA 登録団体から移行した場合は、団体に登録されているメンバーが表示されます。

メンバー一覧の上下に「メールで登録案内する」「メンバーを直接追加する」のリンクがあります。メールアドレス をご存じの場合は、メールで登録案内をお送りください。送られたメンバーは自分でユーザ登録することにより、エ ントリー結果やレース結果を確認できます。なお、直接登録した場合や JARA 登録団体から移行した場合でも後か ら登録案内を送ることが可能です。「メンバー設定」画面のメンバー一覧から該当ユーザにメールで登録案内を送っ てください。「

| 🧷 日本ボート倶楽部 ホーム - Windows I       | nternet Explorer                                                                       |                                                                                           |                            |
|----------------------------------|----------------------------------------------------------------------------------------|-------------------------------------------------------------------------------------------|----------------------------|
| 🚱 🕤 👻 http://www.gfx.jp/sns/Area | Home.php?area=847                                                                      | Google                                                                                    | <b>P</b>                   |
| │ ファイル(E) 編集(E) 表示(型) お気に入り      | (A) ツール(T) ヘルプ(H)                                                                      |                                                                                           |                            |
| 🚖 🏟 🏉 日本ボート倶楽部 ホーム               |                                                                                        | 🟠 • 🔊 - 🖶 • 📴 ແ−າ(D) • 🥥                                                                  | ッール( <u>0</u> ) → <b>※</b> |
| JARA Rega<br>JARA                | atta Entry System<br>団体設定   大会出漕エントリー                                                  |                                                                                           |                            |
| 太郎さん。<br>(団体管理者)<br>登録情報を変更する    | 日本ボート倶楽部<br>団体区分<br>任意団体<br>活動地域<br>未設定<br>活動水域<br>未設定<br>紹介メッセージ<br>ヨニ戸田コー<br>ートを楽しんで | ホーム<br>スをペースにして。老若男女、様々なカテゴリーのボ<br>います。                                                   |                            |
|                                  | <ul> <li>・ 団体設定</li> <li>・ <u>団体設定</u></li> <li>・ <u>大会出漕エントリー</u></li> </ul>          |                                                                                           |                            |
|                                  |                                                                                        | ●利用規約 ●個人情報保護方針 ●運営チーム<br>Copyright © 2008-09 Japan Rowing Association, All rights reserv | red.                       |

## 管理者が団体登録した直後の画面

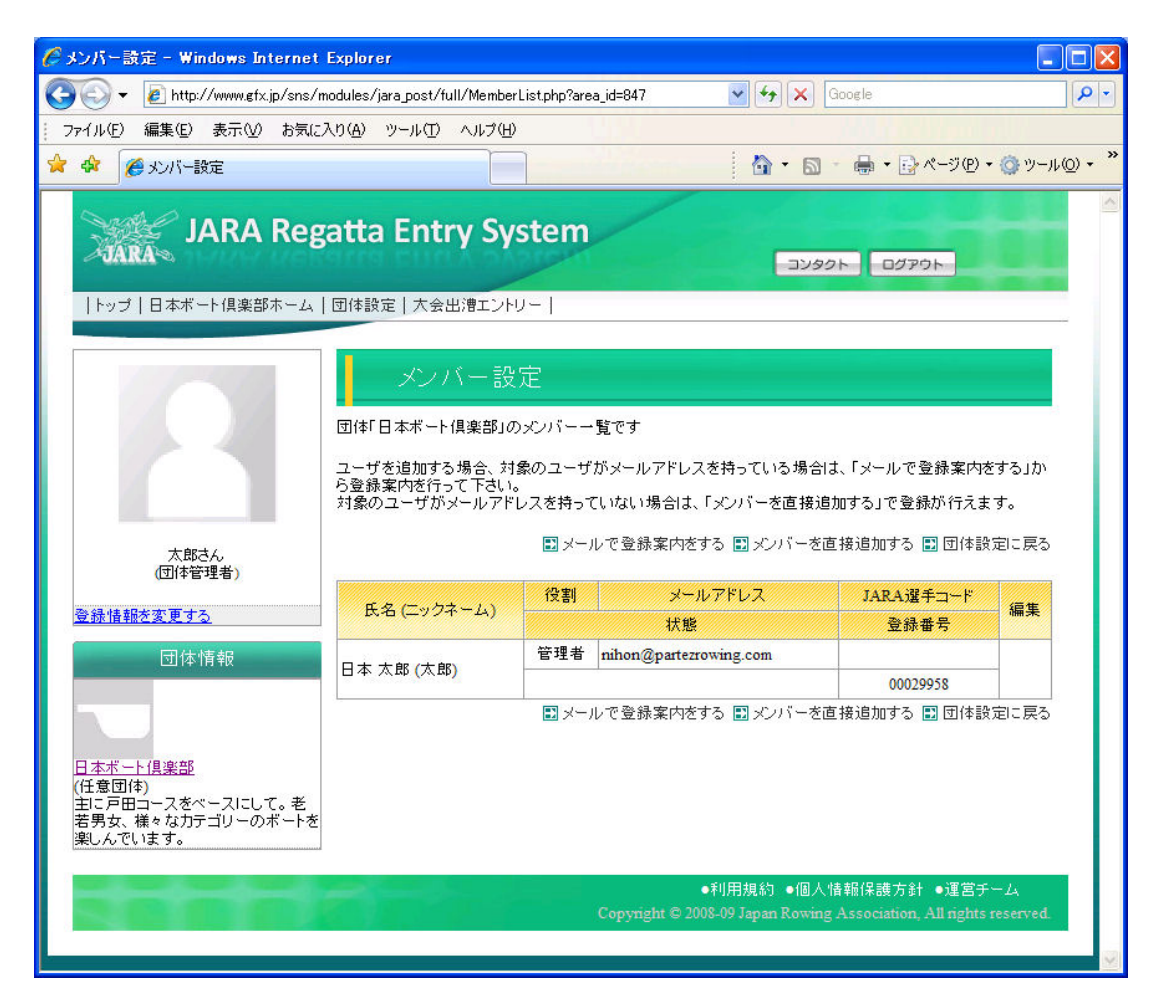

メンバー情報説明

役割 メンバーと管理者があります。管理者は「メンバー管理」や「お知らせの管理」をおこなう ことができます。

メールアドレス 登録済みメールアドレス。JARA Masters Regatta Entry System ではこのメールアド レスもしくは、下段の登録番号で個人を特定します。なお、このメールアドレスとパスワー ドでシステムログインします。忘れないように書きとめておいて下さい。

JARA 選手コード JARA 登録団体に登録されている JARA 選手コード

登録番号 マスターズ団体管理システムで管理されている選手の一意の「登録番号」です。メールア ドレスを登録していない場合は、この「登録番号」を利用して、他のマスターズ登録団体に 選手登録をすることができます。

編集 管理者の場合、「編集」ボタンをクリックすることで自分以外のメンバー情報を編集、確認 することができます。 ①「メールで登録案内する」

「メンバー設定画面」から「メールで登録案内する」を選んでください。メールアドレスの入力画面が表示されます。 入力したメールアドレスあてに以下のような登録案内メールをお送りします。指定されたURLをクリックしてメンバー 登録を終了させるように、参加メンバーにご連絡ください。

他団体で既にマスターズ選手としてメールアドレスを登録済みの場合はクリックのみで参加登録完了です。新規 登録の場合は「2 新規にユーザ登録する」と同じく、クリックすると「ユーザ登録」画面が表示されますので。必要な 項目を入力してユーザ登録を完了させてください。JARA 選手コードをお持ちの場合は「ユーザ登録」画面の上部に ある「JARA 選手コードおもちのかたの登録」にあるリンクから登録可能です。

## 【登録案内メール サンプル】

| 日本さんから JARA Regatta Entry System の登録案内が届いています<br>こんにちは!JARA Regatta Entry System からのお知らせです。<br>日本さんが あなたを<br>JARA Regatta Entry System 内の 日本ボート倶楽部 へ招待しています。<br>―――― 日本さん からあなたへのメッセージ ―――<br>日本ボート倶楽部にぜひ登録してください。                                                          |  |
|----------------------------------------------------------------------------------------------------|--|
| 下記の URL から、会員登録(無料)をおこなうと、<br>JARA Regatta Entry System に参加できます。<br>■ JARA Regatta Entry System に参加する<br>URL:http://www.gfx.jp/sns/InviteArea.php?key=YToyOntz0jc6ImFyZWFfaWQi02k60DQ303M60ToiaW52a=XRIX2IkIj<br>tp0jE7fQ=<br>日本さんから JARA Regatta Entry System の登録案内が届いています |  |

② 「メンバーを直接登録する」

メンバーを直接登録するには、①新規登録の場合、②JARA 選手コードを持っている場合、③既に他マスターズ 団体で登録済みで登録番号を持っている場合、の3種類の方法があります。新規登録の場合はユーザ登録と同じく 氏名の他、生年月日などのデータが必要です。JARA 選手コードもしくはマスターズシステムの登録番号をお持ち の場合は、選手コードや登録番号を入力することで、選手登録が完了します。

- 7 大会エントリーを行う
  - ① クルーエントリー

「大会エントリー」で受け付け中の大会を選択して、種目毎に参加者名、自艇参加の有無などを選択し、参加クル ーを登録してください。参加条件は全日本マスターズ大会要項を参考にしてください。

クルーの年齢カテゴリーはシステムで設定された情報に基づき、自動的に決定します。なお、エントリー情報は ー時保存可能です。一時保存中のデータは、何度でも変更・表示・印刷可能ですが、最終的な申込後は変更できま せん、確認のほどよろしくお願いします。

## ※シングルスカルのクルー名は個人名となります。このためクルー登録画面でクルー名の入力ができません。

#### ② パンフレットデータ入力(プログラム用団体紹介)

今回から団体紹介をプログラムに掲載するための、パンフレットデータ入力の「登録」リンクからプログラムへの 記載文章の入力をお願いします。団体紹介に利用可能な写真の登録も可能です。登録を必須としていますのでご 協力お願いします。

### ③ パーティ参加登録

パーティについては原則全員参加です。登録メンバーのうち出漕者は自動的に参加で登録されますが、それ以 外に、パーティのみに参加するメンバーについては別途登録が必要です。出漕レースを登録する「マスターズレガ ッタエントリー」画面にパーティのみの参加者を指定する画面へのリンクがあります。パーティ参加者の登録をお願 いします。

# 8 申込書を確認する

| 日本ボート倶楽部ホーム                       | 団体設定   フ                               | く会出漕エン                                                    | FU -                                      |                          |                      | -                            |                                  |                      |            |
|-----------------------------------|----------------------------------------|-----------------------------------------------------------|-------------------------------------------|--------------------------|----------------------|------------------------------|----------------------------------|----------------------|------------|
|                                   |                                        |                                                           |                                           |                          |                      |                              |                                  |                      |            |
| 1                                 | 第                                      | 2回全E                                                      | ]本(JARA                                   | )マス:                     | ターズレ                 | ガッタ                          | 出漕                               | 申込確                  | 認書         |
|                                   | エントリー締                                 | 切は2009年0                                                  | 04月10日です。                                 |                          |                      |                              |                                  |                      |            |
|                                   | 団体名                                    | -                                                         | 日本ボート                                     | ·俱楽部                     |                      |                              |                                  |                      |            |
|                                   |                                        | 氏名                                                        | 日本                                        | 太郎                       |                      | E                            | -mail                            | nihon@               | partez ro، |
| 太郎さん                              | 責任者                                    | TEL                                                       | 9999-9                                    | 999                      | ]                    | F                            | AX                               |                      |            |
| 変更する                              |                                        | 連絡先                                                       | 〒150-0                                    | 0041                     |                      |                              |                                  |                      |            |
| 司休情報                              |                                        |                                                           | 東京都                                       | <sub>先</sub> 谷区补         | 申南1 - 1              |                              |                                  |                      |            |
|                                   | 出漕料                                    | 参加料合副                                                     | +                                         | 39,00                    | 0円                   |                              | s₽                               | 43.000F              | ђ          |
|                                   |                                        | 借艇料                                                       |                                           | 4,000                    | 円<br>円               |                              |                                  |                      |            |
| 音序                                |                                        |                                                           | 振込名                                       | 義人:ī                     | 西班牙花                 | 子                            |                                  |                      |            |
| な刀テコリーのホートをす。                     |                                        |                                                           | ※振込名;                                     | が麦任者と                    | 異なる場合など              | (特記事項                        | がある場合                            | に記入をお願               | 轧いします。     |
| -ト 倶楽部 メノハー                       |                                        |                                                           |                                           |                          |                      |                              |                                  |                      |            |
|                                   | 参加クルー                                  | 鼓一覧                                                       |                                           |                          | 1                    | _                            |                                  |                      |            |
|                                   | 種目                                     |                                                           |                                           | 参加分                      | ルー数                  | 内自艇                          | 参加                               | 借艇料/<br>1 艇          | 借艇料<br>合計  |
|                                   | 男子シング                                  | ルスカル                                                      |                                           | 1                        |                      | 1                            |                                  | 2,000                | 0          |
|                                   | 男子ダブル                                  | スカル                                                       | 151                                       | 2                        |                      | 1                            |                                  | 4,000                | 4,000      |
| ***********                       | 田 7 約千+;<br><del></del>                | ו א <del>ו א</del> ויים או<br><del>א א א א א א</del><br>א | ******                                    | ****                     | *****                | n<br><del>* * * * *</del>    | *****                            | 0 000<br>• • • • • • |            |
| • • • • • • • • • • • • • • • • • | * ->>> * *****                         | * <u>-# 4 1</u> * * * *                                   | ******                                    | *****                    |                      |                              | *****                            | ****                 |            |
|                                   | 男女混成力                                  | -ックルフォア                                                   |                                           | 0                        |                      | 0                            |                                  | 2,500                | 0          |
|                                   | <b>出清エント</b><br>※団体登録<br>参加者氏          | ノーー覧<br>による費用の<br>登録済み                                    | 計算は、一時は                                   | 保存・確定<br>出遭料             | を行った時に<br>選手登録       | :反映され                        | .ます。                             |                      |            |
|                                   | 名                                      | 団体                                                        | 团体登禄                                      | 費                        | 費                    | ティー                          | at                               | 言手杀田                 |            |
|                                   | 亜米利加                                   |                                                           | 主団体 🚩                                     | 5,000                    | 1,000                | 3,000                        | 9,000                            | M2×:5,               | 000        |
|                                   | NC IND                                 |                                                           |                                           |                          |                      |                              | 0.000                            | M2×:51               | 000        |
|                                   | 英吉利次<br>郎                              |                                                           | 主団体 🛩                                     | 5,000                    | 1,000                | 3,000                        | 9,000                            |                      | 000        |
|                                   | 英吉利次<br>郎<br>西班牙花<br>子                 |                                                           | 主団体 💙<br>主団体 💙                            | 5,000<br>0               | 1,000<br>0           | 3,000<br>3,000               | 3,000                            |                      |            |
|                                   | 英吉利次郎<br>西班牙花<br>子<br>日本太郎             |                                                           | 主団体        主団体        主団体                 | 5,000<br>0<br>0          | 1,000<br>0<br>0      | 3,000<br>3,000<br>3,000      | 3,000                            |                      |            |
|                                   | 英吉利次郎       西班牙花子       日本太郎       間博之 |                                                           | 主団体 マ       主団体 マ       主団体 マ       副団体 マ | 5,000<br>0<br>0<br>3,000 | 1,000<br>0<br>0<br>0 | 3,000<br>3,000<br>3,000<br>0 | 3,000<br>3,000<br>3,000<br>3,000 | M2×:3,               | 000        |

# 申込時の注意点

| 自由記入欄  | 振込人名義が責任者と異なる場合やマスターズ事務局に連絡がある場合は記入し     |
|--------|------------------------------------------|
|        | てください。                                   |
| 登録済み団体 | 2009年度にJARA選手登録のある場合に表示されます。2010年度に新規に選手 |
|        | 登録を予定している場合は事前に JARA 選手登録をお済ませください。      |
| 団体登録   | 複数団体から参加予定で、この団体でパーティ代、マスターズ選手登録費用を支払    |
|        | う場合は「主団体」を選択してください。                      |

# 9 よくある質問

| 質問             | 回答                                              |
|----------------|-------------------------------------------------|
| JARA 登録団体とマスタ  | JARA 登録団体は日ボの承認が必要な団体です。登録のためには地方協会の承認          |
| ーズ団体の違いは?      | を得た上で日ボに申請する必要があります。これに対してマスターズ団体は Jara         |
|                | Masters Entry System で登録したユーザが任意に作成できるマスターズ参加のた |
|                | めの団体で、日ボの承認は不要です。その他は以下のとおりです。                  |
|                | ・ 日ボへの団体登録は日ボ主催のマスターズ以外の大会(全日本、インカレ等)、国         |
|                | 体、一部地方大会に参加する場合は必須。                             |
|                | ・ JARA 登録選手は複数の JARA 登録団体に選手登録できない。             |
|                | ・マスターズ団体には他のマスターズ団体メンバーがを含め、任意の JARA 登録団        |
|                | 体の選手を登録することが可能。                                 |
| ユーザ登録したいがパソ    | メールアドレスとして、携帯メールアドレスには現時点で対応していません。メールア         |
| コンで受信可能なメール    | ドレスを登録しないと、管理者として新規団体作成や管理は行えませんが、団体の責          |
| アドレスを持っていない場   | 任者と管理者を同一とする必要はありません。出漕申込時に責任者の連絡先アドレ           |
| 合。             | スは携帯メールアドレスも登録可能です。                             |
| ユーザ登録したが、昨年    | もうしわけありません、「新しく団体を作成しますか?」から団体登録を行い、新規にメ        |
| 度大会参加したのに団体    | ンバーをご登録ください。                                    |
| が登録されていない      |                                                 |
| 団体登録料は必要か?     | 必要ありません。                                        |
|                |                                                 |
| 団体にメンバー登録したメ   | 必要ありません。大会エントリーで選手として登録したメンバーのみです。監督、コー         |
| ンバーはみんな全員、マ    | チやパーティのみに参加するメンバーは不要です。パーティのみに参加するメンバー          |
| スターズ専用の選手登録    | は大会出漕エントリー画面でクルーエントリーをする画面から登録可能です。             |
| 費用が必要か?        |                                                 |
| 複数団体から参加する場    | 大会出漕エントリー画面の「出漕申込書確認」画面のメンバー別出漕エントリーー覧          |
| 合は?            | の「団体登録」で主団体/副団体を選択してください。                       |
|                | ・主団体・・・・マスターズ選手登録費用、パーティ代などを払う場合                |
|                | ・副団体・・・・他団体で登録済みの場合                             |
|                | なお、主団体/副団体で参加費用は選手登録費用、パーティ代、エントリーの場合の一         |
|                | 種目目の出漕料                                         |
| 後から JARA 選手コード | メールアドレス登録済みユーザは「ユーザ情報変更」画面で JARA 選手コードとフル       |
| を登録する          | ガナを入力してください。JARA 選手データとリンクします。                  |
|                | また、メールアドレスを登録していないユーザは団体管理者がメンバーー覧画面から          |
|                | ユーザを選択して変更可能です。                                 |
| 登録番号を確認する      | マスターズ参加選手固有の番号です。メールアドレスでログイン可能なユーザは「ユ          |
|                | ーザ情報変更」画面で確認できます。メールアドレスが登録されていないユーザは管          |
|                | 理者が「団体設定」>「団体メンバー管理」で確認をすることができます。              |

| 質問            | 回答                                              |
|---------------|-------------------------------------------------|
| メンバーを直接登録した   | 直接登録済みのユーザが既にメールアドレスで登録している場合、「メンバー一覧」          |
| 後で、登録案内を送るとエ  | 画面で「このメンバーに登録案内を送る」を選択するとエラーになります。ユーザを削         |
| ラーになる         | 除後、「メールで登録案内をする」から登録案内を送ってください。                 |
| シルエットに写真をあては  | メールアドレスを登録済みのメンバーは、ログイン後自分のシルエットをクリックする         |
| める            | と写真 Upload 用の画面に遷移します。お気に入りの写真を Upload してください。将 |
|               | 来的はIDカードに写真を打ち出すことを検討しています。                     |
|               | また、団体管理者は同じく「団体設定画面」でオール型のシルエットをクリックすること        |
|               | で自チームのオールカラーを登録することができます。                       |
| メールアドレスを変更する  | メールアドレスを登録済みのメンバーはログイン後、「ユーザ情報変更」画面のリンク         |
|               | からメールアドレスを変更することが可能です。メールアドレスを変更した場合、ログ         |
|               | イン時のメールアドレスも変更になります。                            |
| JARA 選手登録システム | JARA 登録選手のデータは JARA 選手登録システムとリンクしています。JARA 選手   |
| から移行したデータが間   | 登録システム側のデータを修正してください。自動的に反映されます。                |
| 違っている         |                                                 |

※最新の質問はWebページでご確認ください。 <u>http://www.jara.or.jp/race/2010/2010masters.html</u> ※不明点はこちらから気軽にお問い合わせ下さい。<u>https://entry.jara.or.jp/form/masters\_mail.php</u>